#### **PURPOSE**

This Quick Reference Guide (QRG) is designed to show the steps needed to record a goods receipt in SAP Ariba.

NOTE: Some purchases will be auto-received in SAP Ariba (i.e., you will not have to manually enter a receipt), as follows:

- Orders from preferred catalog vendors less than \$10,000 USD will be auto-received; and
- Orders from all other vendors less than \$5,000 USD will be auto-received.

There is a custom form available to request a reversal of an automated goods receipt.

## HELPFUL HINTS

- Assemble all supporting documentation prior to beginning work in SAP Ariba.
- For the best experience, please use the following browsers:

Google Chrome (64-bit) Apple Safari (64-bit)

Microsoft Edge (32-bit) Microsoft Edge Chromium (32-bit and 64-bit)

Mozilla Firefox (64-bit)

## PROCEDURE

- 1. Access SAP Ariba by clicking the "SAP Ariba Procure to Pay" tile on Firefly home page.
- 2. Click the "SAP Ariba Procure to Pay" on the Ariba landing page.

| ≡ 🌣      | firefly                                                                                          |                      |                                   |                                           |                                     |
|----------|--------------------------------------------------------------------------------------------------|----------------------|-----------------------------------|-------------------------------------------|-------------------------------------|
| 8        |                                                                                                  | Self Service         | Business Applications Sys         | tem Admin & Forms Res                     | ources                              |
| ଜ        | Home                                                                                             | Firefly News         |                                   | SAPPHIRE<br>Documentation                 | Submit a Help<br>Request            |
| A-z      | All apps 115                                                                                     | Annual Salary Notifi | cations Available by July 1, 2023 |                                           |                                     |
| ≣        | All menus 11                                                                                     |                      |                                   | ŸSAPPHIRE                                 |                                     |
| Ō        | Split view                                                                                       | Self Service         |                                   |                                           |                                     |
| Most u   | sed Favorites Notifications Business Intelligence Reporting                                      | Workflow Inbox       | Employee Self<br>Service<br>(ESS) | Manager Self<br>Service<br>My Staff (MSS) | Alternative Worksite<br>Arrangement |
| <u>8</u> | Budget Workbench (BCS) and Reports                                                               | Business Applica     | ations                            |                                           | 1                                   |
| ?        | Firefly Help Staff Lists Selection Reports Project Verification Statement 153 Sponsored Programs | ePAF Actions         | SAP Logon                         | Business<br>Intelligence<br>Reporting     | SAP Ariba<br>Procure to Pay         |
|          |                                                                                                  |                      |                                   |                                           | SAP Ariba                           |

## **PROCEDURE (CONTINUED)**

2. Scroll down and click the "SAP Ariba BI Classic UI" tile.

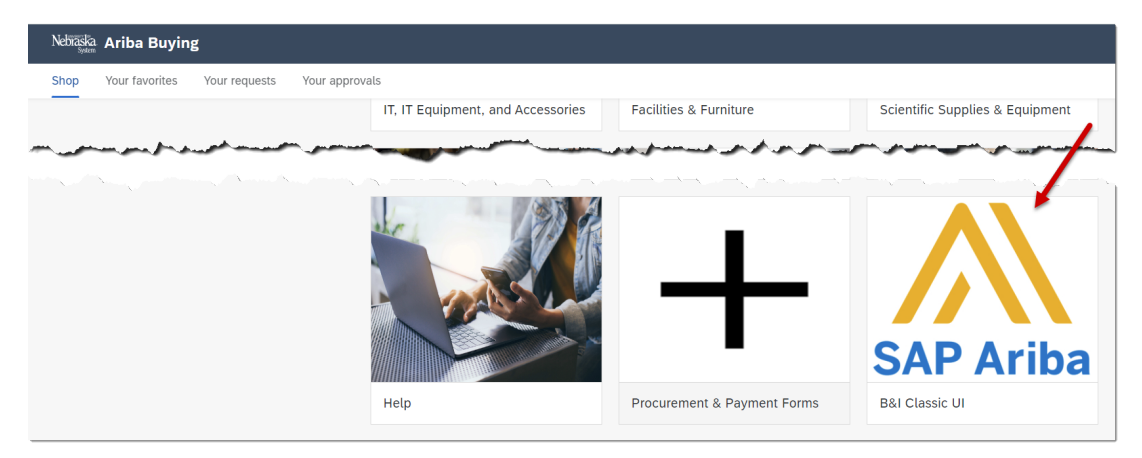

3. In the "Search" field, select "Purchase Order" from the dropdown and enter the PO number (e.g., 4800000827) in the "Order ID" field.

| Nebraska<br><sub>System</sub> | <i>a</i>     |                  |                    |       |                                         |
|-------------------------------|--------------|------------------|--------------------|-------|-----------------------------------------|
| HOME                          | PROCUREMENT  | INVOICING CATALO | G                  |       |                                         |
| Purchase Or                   | rder 🔨 Title |                  | 480000827          | ~     | ۹                                       |
| Common                        | Actions      | My ECRs          | former and a start | To Do | ~~~~~~~~~~~~~~~~~~~~~~~~~~~~~~~~~~~~~~~ |

- 4. Click the PO to open.
- 5. Click the "Receive" button.

| HOME                                                        | PROCUREMENT                                                                               | INVOICING                                       | CATALOG                                 | RELISH                              |                                   |   |                 |
|-------------------------------------------------------------|-------------------------------------------------------------------------------------------|-------------------------------------------------|-----------------------------------------|-------------------------------------|-----------------------------------|---|-----------------|
| Purchase Or                                                 | rder 🗸 Title                                                                              |                                                 | C                                       | order ID                            | I                                 | ~ | Q,              |
|                                                             |                                                                                           |                                                 |                                         |                                     |                                   |   |                 |
| < Nebiäiska.                                                | Test Site                                                                                 |                                                 |                                         |                                     |                                   | ٩ | 🖶 💿 📣           |
| 4800000827 - test                                           |                                                                                           |                                                 |                                         |                                     |                                   |   | Status: Ordered |
| These are the details of the request<br>Change Received     | vou selected. Depending on its status, you can edit. ch<br>ve Print<br>teive this request | inge, copy, cancel, or submit the request for a | pproval. You may also print the details | of the request. Review your request | t and take the desired action(s). |   |                 |
| Summary Approval Flov                                       | v Receipts Involces Payments                                                              | History                                         |                                         |                                     |                                   |   |                 |
| Order ID: 48<br>Version: 1<br>Order Confirmation Status: Ur | nconfirmed                                                                                |                                                 |                                         |                                     |                                   |   |                 |

Nebraska

#### Updated: 4/17/2024

# **PROCEDURE (CONTINUED)**

- 6. Record the items received.
- 7. Select the date received.
- 8. Click "Submit".

| Receipt RC1255 | 480000827      | r - test            |                  |                                   |                             |                           |                     |                        |                   | Ne              | kt Su | Jomit | Exit |   |
|----------------|----------------|---------------------|------------------|-----------------------------------|-----------------------------|---------------------------|---------------------|------------------------|-------------------|-----------------|-------|-------|------|---|
| For a receipt, | indicate the a | mount or quantity t | to accept or rej | ect for each line item, and the c | late received. If you rejec | t receipt line items, you | i must provide comm | ents to explain your a | action.           |                 | _     |       |      |   |
| Acces          | ot All         |                     |                  |                                   |                             |                           |                     |                        |                   |                 |       |       |      |   |
|                | Orde           | r ID: 4800000823    | 7                |                                   |                             |                           |                     | Date:                  | Tue. 16 Apr. 2024 |                 |       |       |      |   |
|                | Order 1        | Title: test         |                  |                                   |                             |                           |                     | Processing Status:     | Receiving         |                 |       |       |      |   |
| ER             | PReceiptNum    | iber:               |                  |                                   |                             |                           |                     |                        |                   |                 |       |       |      |   |
|                | My Lal         | bels: Apply Label   |                  |                                   |                             |                           |                     |                        |                   |                 |       |       |      |   |
|                |                |                     |                  |                                   |                             |                           |                     |                        |                   |                 |       |       |      |   |
| Line Items     | - Receive      | e by Quantity       |                  |                                   |                             |                           |                     |                        |                   |                 |       |       |      | - |
| No. † Qu       | antity Fi      | ull Description     | Unit             | Supplier Part Number              | Prev. Accepted              | Prev. Rejected            | Accepted            | Rejected               | Total Received    | Date Received   |       |       |      |   |
| 1 1            | 9              | test                | each             | 1                                 | 0                           | 0                         | 8                   | 0                      | •                 | Tue, 16 Apr. 20 | 124   |       |      |   |
| Upda           | te Totals      |                     |                  |                                   |                             |                           |                     |                        |                   |                 |       |       |      |   |
| Comment        | c - Entire     | Pacaint             |                  |                                   |                             |                           |                     |                        |                   |                 |       |       |      |   |
| Comment        | s - cillife    | Receipt             |                  |                                   |                             |                           |                     |                        |                   |                 |       |       |      |   |

9. The confirmation screen displays. Click "OK" to continue.